## 求职创业补贴网上申报指南 <学生版>

1、登录珠海市人力资源和社会保障局官网: <u>http://zhrsj.zhuhai.gov.cn/</u> 点击"珠海市人力资源和社会保障网上服务平台"。

|         |          |          |        |            |            |                   | 手机版   网站无障碍 |
|---------|----------|----------|--------|------------|------------|-------------------|-------------|
| 珠港      | 每市人      | 力资源      | 和社会    | <b>}保障</b> | 局          |                   |             |
|         | 74.67    |          |        | T          |            | The second second |             |
| 目贝      | 収分       | 以束       | 以方版分   | 日初         | 业分网站       | Q. 请输入检索关键字       | <b>搜</b> 案  |
|         | 关于       | 于配合做好    | 子2021年 | "粤菜师       | 师傅"薪酬调     | 國查工作的通知           |             |
| 人才发     | 定展       | 就业创业     | 社会保    | 险          | 公职人员       | 劳动关系              | 政策解读        |
| · 《关于印发 | < 珠海市就业创 | 业补贴申请办理指 | . 202  | 21-11-04   | 人力资源社会保障部分 | 关于职业院校毕业生参加…      | 2021-11-19  |
| ・关于印发《  | 珠海市就业创业社 | 卟贴申请办理指导 | . 202  | 21-11-04   | 关于在事业单位人事  | 管理业务中不再核查个人…      | 2021-09-08  |
| • 港澳青年就 | 业创业扶持政策  | 青单       | 202    | 21-09-17   | 珠海经济特区立法研究 | 宽中心2021年公开选       | 2021-06-24  |
| ・关于进一步  | 加大创业担保贷款 | 款力度全力支持创 | . 202  | 21-09-15   | 人力资源社会保障部分 | 办公厅教育部办公厅关        | 2021-05-26  |
| ・转发关于延  | 续实施部分减负利 | 急岗扩就业政策措 | . 202  | 21-07-27   | 事业单位人事管理业务 | 务办事指南(更新至20…      | 2020-12-02  |
| • 关于印发珠 | 海市贯彻落实国家 | 家和省实施部分减 | . 202  | 21-07-21   | 人力资源社会保障部  | 国家卫生健康委关于做…       | 2020-07-29  |
| - 转发广东省 | 人力资源和社会( | 呈障厅关于延续实 | . 202  | 21-07-12   | 关于印发《粵港澳大》 | 弯区 (内地) 事业单位公…    | 2020-07-20  |

|               | 珠海市人力资源和社会保障网上服务平台 |            |                  |             |  |  |  |
|---------------|--------------------|------------|------------------|-------------|--|--|--|
| 最新文件          | 社会公示               | 公职招考       | 专题专栏             | 广东政务服务网     |  |  |  |
| • 珠海市卫生健康局所属  | 事业单位关于广东省事…        | 2021-11-26 |                  | 全省政务服务一网通办》 |  |  |  |
| • 珠海市中西医结合医院  | 2021年下半年招聘         | 2021-11-11 | <b>王</b> 考试签定    | 权责清单        |  |  |  |
| • 珠海市教育局关于调整  | §2021年秋季面向应…       | 2021-11-08 | 劳动人事争议仲裁         |             |  |  |  |
| 珠海市教育局2021年   | 狄季面向应届毕业生          | 2021-10-21 |                  | 信用信息双公示     |  |  |  |
| •关于广东省事业单位2   | 021年集中公开招聘…        | 2021-10-19 | <b>反</b> 欺诈反冒领专栏 | 信用珠海        |  |  |  |
| • 珠海市应急管理局202 | 1年招聘所属事业单          | 2021-10-18 | ▶ 盐业幼业信有公开       | 带针公正车持      |  |  |  |
| • 关于举办广东省事业单  | 单位2021年集中公开        | 2021-09-03 | MAR BIARJERS Z.  | 外広公开マ作      |  |  |  |
| 友情连接: 中央政府    | 的和国家部委网站 🔻 国       | 内重要城市政府网站  | ▼ 市委市政府职能部门 ▼    | 部门内网站       |  |  |  |

2、点击"登录"或"注册",登录输入个人身份证号码和密码登录或者点击右侧"广东政务服务网"打开微信扫描二维码登录。(未注册网上服务平台用户须先完成个人用户注册后方可登录)

|   | <del>■ #化在线或多服务 # 6</del><br>东政务服务网 |           | <u>9</u> 2       | 注册 這續入診需要办理的事項   |
|---|-------------------------------------|-----------|------------------|------------------|
|   |                                     | 关于暂停举办现   | 场招聘会的通知          |                  |
| J | *海市人力                               | 」资源和社     | 会保障网_            | 上服务平台            |
|   | 个人服务                                | 法人        | 服务               | 公共服务             |
|   | <b>父保</b><br>社会保险                   | (学) 社会保障卡 | <b>企</b><br>就业失业 | <b>会</b><br>人事人才 |
|   | 資源の                                 | 登場明波      |                  | 创业服务             |
|   | Ē                                   | Ē         |                  |                  |
|   | 考试鉴定                                | 投诉建议      | 其他服务             | 退管服务             |

| * | <sup>全国─────</sup> ─────────────────────────────── | 珠海市人力资源和社会保障网上服务平台     |  |
|---|----------------------------------------------------|------------------------|--|
|   | *                                                  | 使用电子社保卡扫一扫扫码登录         |  |
|   | ↑人                                                 |                        |  |
|   | 单位                                                 | 个人用户登录          个人用户注册 |  |

## 3、网上申请

登录系统后,在【就业补贴补贴】模块下,选择【求职创业补贴】,进入申请

| 🛠 🚝 ##2888月88月8日<br>广东政务服务网 珠海市人                                                  | 力资源和社会保障网上服务                    | S <b>₩</b> 合 •   ••€ @ |
|-----------------------------------------------------------------------------------|---------------------------------|------------------------|
| 补贴申办                                                                              |                                 |                        |
| 首页 > 个人服务 > 补贴审办                                                                  |                                 |                        |
| 创业补助                                                                              |                                 |                        |
| 个人创业补贴                                                                            |                                 |                        |
| 貸款补贴                                                                              |                                 |                        |
| 个人贷款补贴                                                                            |                                 |                        |
| 設地科理                                                                              |                                 |                        |
| 个人就业补贴                                                                            | 劳务输入就业补贴                        | 大海区青年就业计划生活补助          |
| 求职的业补贴                                                                            | ]                               |                        |
|                                                                                   |                                 |                        |
|                                                                                   |                                 |                        |
|                                                                                   |                                 |                        |
| 主办: 广东省人民政府办公厅 录办: 数字广东网络建设有限公司<br>老ICP管 05070829号-2 🥯 卷公民安管 44010402001768号 网站标记 | 版权所有: 广东政务报告网<br>355 4400000084 | 联系统/1]<br>12345 技福     |

## 申请指南

阅读办事指南,在"我已阅读申报指南内容,承诺本次申报真实、合法。"前 方框打"√",点击"下一步"

| 申请指南                                                          | 類写信息                                                                    | 上传材料                                         | 100 x2x x1x 200     |
|---------------------------------------------------------------|-------------------------------------------------------------------------|----------------------------------------------|---------------------|
|                                                               |                                                                         |                                              | M.S. Oralj          |
| 1.创业补贴                                                        |                                                                         |                                              |                     |
| 贴对象:符合条件的本市普通高等学校、中等职业学校、技工院                                  | 校毕业学年学生。                                                                |                                              |                     |
| 贴条件:                                                          |                                                                         |                                              |                     |
| 海市内普通高等学校、中等职业学校、技工院校毕业学年学生;                                  |                                                                         |                                              |                     |
| 下情形之一:城乡困睢家庭(低保家庭、残疾人家庭、脱贫人口                                  | 家庭、特国职工家庭〉成员,特国人员,残疾人,曾获得国家助学纷激。                                        |                                              |                     |
| 贴标准:每人3000元,每人只享受一次。                                          |                                                                         |                                              |                     |
| MARINE - 小田・<br>まままれ、田城市内市・MaintelationのトールのMidder ALASIT ANT | RTIT 林田(長春時時前に第1765) 2002年でもまたものにはませた かねてしたかまり                          | 1/2                                          |                     |
| and the second second second second consistency where a state | RLE、HELANKERHEFEFFF, MERSENTING AND AND AND AND AND AND AND AND AND AND | "不。<br>海东高校将业生实取创制队动用演士局共交回》,注照从中找到圆性的困难实际相关 | 证性意的性力学生毕业前还应来经济和约。 |

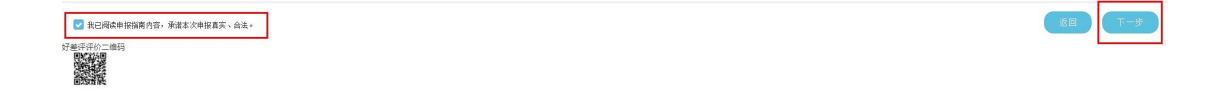

## 填写信息

带 "\*" 为必填内容,点击【开户银行】右侧放大镜选择开户行;点击【学校名称】右侧放大镜选择学校,可模糊搜索学校,如"北京师范大学珠海分校"可输入"北京师范大学"。

| 日本語版書     本語版書     水記     化語    文記     化     化     化     化     化     化     化     化     化     化     化     水     化     水     化     水     水 | 061121988                                            | 2<br>換写信息<br>*<br>* 个人证件员 |               | 3<br>(66818              | ( <b>4</b> )<br>服文申請                         |
|----------------------------------------------------------------------------------------------------|------------------------------------------------------|---------------------------|---------------|--------------------------|----------------------------------------------|
| 中语指向<br>* 計品共型<br>* 社名<br>* 社名<br>文<br>文                                                                                                    | 0(112)584                                            | <b>续写信息</b> * * * 个人证件员   |               | 传材料                      | 提文中语                                         |
| * 計點类型 求取<br>* 姓名<br>• 杜知 文                                                                                                    | 0(11) Hi                                             | ▼<br>* 个人证件类:             |               |                          |                                              |
|                                                                                                    | ûlîlî) MA                                            | *<br>* 个人证件类              |               |                          |                                              |
| *姓名<br>*性别 文                                                                                                    | K                                                    | * 个人证件类:                  |               |                          |                                              |
| *性别 女                                                                                                    |                                                      |                           | 2 間代時期社 いドロ湾/ | <ul> <li>* 证件</li> </ul> | 号码 (10-10-10-10-10-10-10-10-10-10-10-10-10-1 |
| - m/s                                                                                                    |                                                      | <ul> <li>* 出生日</li> </ul> | 8             | ■ * 个人联系                 | ea la la la la la la la la la la la la la    |
| * 150858                                                                                                    | 选择=-                                                 | ×                         |               |                          |                                              |
| * 开户户名                                                                                                    | 9                                                    | * 开户银                     | 中国银行珠海拱北支行    | Q *银行                    | 8号 1234567                                   |
|                                                                                                    |                                                      |                           |               |                          |                                              |
| ◆人员类别 ──请                                                                                                    | 选择=-                                                 | *                         |               |                          |                                              |
| *证件类型 特别                                                                                                    | (1)<br>人员                                            | * 证件号码(合同编号)              |               |                          |                                              |
| 加度 刻珠<br>首切                                                                                                    | 人员<br>国家助学贷款人员                                       |                           |               |                          |                                              |
| <ul> <li>学校名称 版 54</li> <li>版 54</li> <li>版 54</li> <li>版 54</li> <li>版 54</li> </ul>                                                                                                    | 如後後後以為(1)、(1)、(4)、(4)、(4)、(4)、(4)、(4)、(4)、(4)、(4)、(4 | _                         |               |                          |                                              |

全部填写完后点击【下一步】。

| *证件类型  | -=                                                                                                    | • |  |
|--------|----------------------------------------------------------------------------------------------------|---|--|
| * 学校名称 | <ul> <li>→请选择→</li> <li>城乡低保证</li> <li>五保供养证</li> <li>特困职工证</li> <li>残疾人证</li> <li>特困人员救助供养证</li> <li>国家助学贷款合同</li> </ul> |   |  |

| * 制料型图 灾阳的时间       |               |   |
|--------------------|---------------|---|
| ▼ 毕业院校             | ×             |   |
|                    |               | - |
| Q 直衛条件             |               | 8 |
| 学校名称               | 斑斓            | 1 |
| ■ 触击到旅行讲题          |               | 1 |
| ++ 41 / 34(1) /27# | 学校名称          | ł |
|                    | 奥门 健安 部科 高等学校 | 1 |
|                    | <b></b>       | 1 |
| 11                 | 算门大学          | 1 |
|                    | 澳门管理学校        | 1 |
|                    | 资门)通3期/2理学校   | 1 |
|                    | 费门科技大学        | 1 |
|                    | 询门理工学院        | 1 |
|                    | 费门族游学院        | - |
|                    | ЖН            |   |

上传材料

- 1、点击选择上传材料清单名称;
- 2、选择文件,选择上传文件;
- 3、点击"开始上传"。

注意: 上传材料清单须与证件类型、人员类别一致。

上传成功后可以看到上传进度"100%"。准确无误后点击【下一步】。

| 评评价二维码<br>2014年                                                                                                    | F                                                     | 全国一体化在线政务服务平台                                                                      | #1:35-1-1_1_1-28:3    | in the late | /20457L07 | 67 TT 44 |      | -    |
|----------------------------------------------------------------------------------------------------|-------------------------------------------------------|------------------------------------------------------------------------------------|-----------------------|-------------|-----------|----------|------|------|
| 0                                                                                                    | _                                                     |                                                                                    | 2                     |             |           | - 3      |      | 4    |
| 申请指读                                                                                                    |                                                       |                                                                                    | 填写信息                  |             |           | 上传材料     |      | 提交申请 |
| 2、残疾人员需要上传残疾人证<br>3、曾抹国家助学贷款人员需要<br>4、城乡困难家庭成员(城乡低<br>5、城乡困难家庭成员(五保供<br>6、城乡困难家庭成员(残疾八<br>7、城乡困难家庭成员(特租职<br># 排目长窗覆《温馨振示》当能只变持 | 上传贷款合同<br>保家庭)需要上作<br>养家庭)需要上作<br>家庭)需要上作<br>工家庭)需要上作 | \$K低保家庭证、户口本<br>\$五保供养证<br>\$疾人证、户口本<br>\$特祖职工证、户口本<br>ng.bmp.pdf.doc.docx] 興動的文件上 | 传, 文件大小模制 [500M] (以内) |             |           |          |      |      |
|                                                                                                    | 上後材料清单                                                | 我款合同                                                                               | · 282#                | 开始上传。西西     | 滚排材料度     |          |      |      |
| 文件名称                                                                                                    |                                                       | 特田人员求职供养证<br>转病人证                                                                  |                       | E           | 尚进度       |          | 文件类型 | 文件操作 |
| 【0】个文件,文件大小共【08】。                                                                                                    |                                                       | 超数合同<br>低保密题证                                                                      |                       |             |           |          |      |      |
| 1 上传材料清单                                                                                                    |                                                       | 户日本<br>五保鉄券证<br>特屈即1777                                                            |                       |             |           |          |      |      |
| atk D                                                                                                    |                                                       | 15年時二上紀<br>公元通过封約                                                                  |                       | distant.ed  |           |          |      |      |

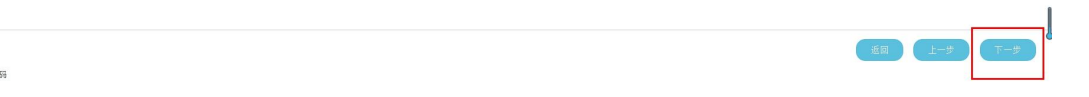

| 文件大小     | 上传进度 | 文件类型 | 1 |
|----------|------|------|---|
| 60. 97K  | 1008 | 贷款合同 | v |
| ₹成功【1】个。 |      |      |   |

提交信息

仔细阅读"申请人承诺",并在"本人同意承诺内容"前方框打"√",点击 【提交】。

弹出对话框,点击【确定】。

完成申报,等待学校审核材料。

| 0               | -                             |                                |                                    | 0                             |
|-----------------|-------------------------------|--------------------------------|------------------------------------|-------------------------------|
| 中清指             | N.                            | 填写的意                           | 上传动科                               | 提受申请                          |
| t.T             | ь                             |                                |                                    |                               |
| [建文] 於松,中倚信息[日入 | ·<br>●办机构实现环代、  注: ●文之后申请信息不同 | 1-566 说。)                      |                                    |                               |
|                 |                               |                                |                                    |                               |
| **              |                               |                                |                                    |                               |
| 活演手使包的所有资料均用集   | ·符效、操确完整。若遗此状素,段赋石关偏充。        | ·夏尔皮器将开的,本单位思统构由建引发的一切法律后来,包括3 | 问题进业品资金、偏列入不能输出台属名仲之日起五年内不得甲语神秘资金。 | 经国家每年减给人艺成东头的前位责任以及其他房当场相的代表。 |
|                 |                               |                                |                                    |                               |
|                 |                               | 國 本人回答                         | 承认不改。                              |                               |
|                 |                               |                                |                                    |                               |
|                 |                               |                                |                                    |                               |

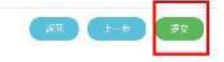

FROM THE LAW

| 信息      |                        | ×    |
|---------|------------------------|------|
| 🥐 确认将申请 | F数据提交到经办机 <sup>校</sup> | 同审核? |
|         | 确定                     | 取消   |
|         | 确定                     | 取消   |